# **Generating and Submitting TIF Files**

## **Generating and Submitting TIF Files**

When you are ready to create TIF files for Current Drawings, Pre Advertisement Conference, Final Submission, Pre-Award Revision or Construction Revision you must first make sure the following fields are filled in correctly in Falcon to insure that the TIF files are submitted properly.

#### **General Information**

The "**Description**" and "**Document #**" must be filled in for each plan sheet. In the "**Document #**" field, place the sheet number. If the sheet number is 1 thru 9 place a zero in front of the sheet number. (For example if the sheet number is 1c the Document # should be 01c.) If the file is not a plan sheet (IGrds files, CAiCE files, etc.), then the field should be blank.

| General Information Directories & Keywords Title Block File Format Keywords Document f | lotes        |
|----------------------------------------------------------------------------------------|--------------|
| Description Sh. 1C revision data sheet                                                 |              |
| Document # 01C Rev # / Sheet # 1c                                                      | Save         |
| Status active 🗸 / 10/29/2002 File Format jigds                                         | Prev         |
| Availability On Server                                                                 | <u>N</u> ext |
| Last Modified Date 03/06/2003 Created By wyatt_ja / 05/12/1999                         |              |

### **Directories & Keywords**

The project information must be filled in with your project number as shown below. The route number should be 4 digits, such as 0123. County/City is a pick list.

| General Information Directories & | Keywords Titl | le Block   File Form | at Ke <u>y</u> words | Document N | otes               |
|-----------------------------------|---------------|----------------------|----------------------|------------|--------------------|
| Directories                       | Keywords      |                      |                      |            | Ī                  |
| PPMS#: 14692                      | Archive       |                      | <u> </u>             |            |                    |
| Division: d14692                  | Route         | 0123                 | •                    | 04/15/2003 | Save               |
| SubDirectory:                     | County/City   | 029                  | •                    | 04/15/2003 | Prev               |
| SubDirectory:                     | Section       | f28                  | -                    | 04/15/2003 |                    |
| SubDirectory:                     | SB Plan #     |                      | •                    |            | <u> <u>n</u>ew</u> |
| SubDirectory:                     | C# or M# etc  | c501                 | •                    | 04/15/2003 |                    |

#### File Format Keyword

The Engineer, Designer, District and County should be filled in for informational purposes. The File Format Keyword Field for "Generate TIF" is a required database field. The user should use the down arrow to select one of the choices.

| General Information | Directories & H      | eywords                | <u>T</u> itle Block | File Format Key | words        | Document Notes |  |
|---------------------|----------------------|------------------------|---------------------|-----------------|--------------|----------------|--|
|                     | Engineer<br>Designer | stewart w.<br>h.s.m.m. | . willis            |                 | ,<br> <br>   | Save           |  |
|                     | District             | hampton r              | oads                |                 | V            | Prev           |  |
|                     | County               | newport n              | iews                |                 | $\mathbf{v}$ | <u>N</u> ext   |  |
|                     | Generate Tif         |                        |                     |                 |              |                |  |
|                     |                      |                        |                     |                 |              |                |  |

The choices for Generate TIF are:

| Generate Tif List           |                                                                                                    |                                       |  |  |
|-----------------------------|----------------------------------------------------------------------------------------------------|---------------------------------------|--|--|
| a<br>c<br>c<br>fi<br>p<br>p | is built<br>construction re-<br>current drawing<br>inal submission<br>re advertiseme<br>re award revis | vision<br>Is<br>ant conference<br>ion |  |  |
|                             | <u>0</u> K                                                                                             | <u>C</u> ancel                        |  |  |

Remember to select "SAVE". The choices above will indicate what the TIF files are being submitted for. The AES support staff will make the TIF files available on the Falcon Web Suite under Current Drawings if "current drawings" is selected. If Pre Advertisement Conference or later is selected the TIF files go directly into the Falcon Web Suite under Plan File Room.

Once all the required database fields are set, the dgn files are ready for the user to use eQuorum Plotting software (PRF Generator) to generate the TIF files. To create a TIF file open the dgn file in MicroStation. Fence the file the same as if you were going to plot the sheet. Then go to **Application - eQuorum Plotting – PRF Generator**. A box will open. At the top you will see Active **Cfg**: Click the Select button. Scroll down and select the **CONFIG Tif File Generator**, then click ok.

| PRF Generator for MicroStation<br>Version 8.4.33                   | ×                                       |                                        |
|--------------------------------------------------------------------|-----------------------------------------|----------------------------------------|
| Active Cfg: CONFIG DEFAULT                                         | Select                                  |                                        |
| PRF Name: \\0501 cocadd\Plot\prf\d1469206.prf                      | Select                                  | CONFIG LIST                            |
| Queue: Id_6_s                                                      | Select                                  | CONFIG 13th floor TE                   |
| Plotter: 6th. Floor Xerox 8830                                     | Select                                  | CONFIG 7th floor L&D                   |
| Pen Table: \\0501cocadd\Plot\tbl\ld_v95.tbl                        | Select                                  | CONFIG 6th floor L&D                   |
| Accounting:                                                        | Select                                  | CONFIG 8th floor L&D                   |
| Project:                                                           | Select                                  | CONFIG 10th floor Bridge               |
| User: vicky.cole                                                   |                                         | CONFIG TH File Generator               |
| Plot Size Information                                              |                                         | CONFIG Local Tif File Generator        |
| Units: IN (Inch) <u>C</u> opie                                     | es: 0                                   | CONFIG Local Bridge Tif File Generator |
| Scale:    1    Rotatic      Size:    444.500629,292.099745    Pick | <u>n</u> : 0.000000<br>Pr <u>e</u> view | <u>OK</u> Cancel                       |
| Customization Options     View Number:  F    Named Views:          | O <u>p</u> tions<br>Files               |                                        |
| Create PRF Create+Submit PRF                                       | Snaps <u>h</u> ot                       |                                        |

This will set the scale to 35, 23. Do not change any of the setting even if it's metric. Then click the **Create+Submit PRF** button. This will create the TIF file.

**Note:** If the sheet that you have fenced is rotated (not square to the screen), then you will have to fill in the rotation field with the appropriate value.